## **PAYMENT PROCEDURE IN AIMES CLOUD**

- 1. STUDENTS WILL FOLLOW THE LINK BY CLICKING THE BUTTON "STUDENT DASHBOARD" IN WEBSITE HOMEPAGE
- 2. THEY WILL BE REDIRECTED TO A PAGE WHICH WILL BE ASKING FOR THEIR STUDENTID, PASSWORD FOR CONTINUE THE PAYMENT PROCEDURE.

| ← → C ▲ Not se | ecure   sacg-aimescloud.i                                                                                                    | ର୍                                          | 🚖 🛛 📾 Incognito (2) |       |                                              |  |  |
|----------------|----------------------------------------------------------------------------------------------------|---------------------------------------------|---------------------|-------|----------------------------------------------|--|--|
|                | Shree Agrasain College<br>Morning Shift (For Girls Only)   Day Shift (Co - Educational)<br>Affiliated to the University of Calcutta   Self Financed under CBCS Curriculum<br>S/2A Height Road, Liluah, Howrah – 711204, Phone No: 2655-4917, 7604084413/14, |                                             |                     |       |                                              |  |  |
|                | Student Protal                                                                                                    |                                             |                     |       |                                              |  |  |
|                | Notice                                                                                                    |                                             |                     | Login |                                              |  |  |
|                | No Notice Found                                                                                                    |                                             |                     |       | Enter Student ID  Remember me Enter Password |  |  |
|                |                                                                                                    |                                             |                     |       | Forgot Password?                             |  |  |
|                | Click to Find your Sta                                                                                                    | udent ID                                    |                     |       |                                              |  |  |
|                |                                                                                                    |                                             | FIND DETAIL         | S     |                                              |  |  |
|                | Sel<br>Er<br>Online Pa                                                                                                    | lect Course<br>nter Name<br>ayment Schedule | All Courses         | ~     | SHOW                                         |  |  |

\*STUDENTID ID IS THEIR RESPECTIVE ROLL NO. \*\* PASSWORD HAS BEEN SENT/ WILL BE SENT THROUGH SMS FROM COLLEGE

 FOR STUDENT WHO DOESN'T KNOW THEIR STUDENT ID (i.e. ROLL NO), GO TO FIND DETAILS SECTION, AND SELECT YOUR SUBCOURSE (EX: ENGLISH HONS, BCOM GEN, etc) AND PUT YOUR FIRST NAME IN THE INPUT FIELD.

| SAC                           | Morning Shift (F<br>Affiliated to the<br>5/2A Height Roa | grasain Colle<br>or Girls Only)   Day Shift (C<br>University of Calcutta   Sel<br>d, Liluah, Howrah - 71120 | Co - Educational)<br>f Financed under CBCS Curr<br>4, Phone No: 2655-4917, 70 | riculum<br>504084413/14 , |        |
|-------------------------------|----------------------------------------------------------|----------------------------------------------------------------------------------------------------|-------------------------------------------------------------------------------|---------------------------|--------|
| udent Protal                  |                                                          |                                                                                                    |                                                                               |                           |        |
| Notice                        |                                                          |                                                                                                    |                                                                               | Login                     |        |
| No Notice Found               |                                                          |                                                                                                    |                                                                               | Enter Student ID          |        |
|                               |                                                          |                                                                                                    |                                                                               | Remember me               |        |
|                               |                                                          |                                                                                                    |                                                                               | Enter Password            |        |
|                               |                                                          |                                                                                                    |                                                                               | Forgot Password P         | Sign P |
| Children and Filmers and      | ar Student ID                                            |                                                                                                    |                                                                               |                           |        |
| Click to Find you             |                                                          | FIND                                                                                                    | DETAILS                                                                       |                           |        |
| Circk to Find you             | Select Course                                            |                                                                                                    | ) DETAILS                                                                     |                           |        |
| aic <del>x to F</del> ind you | Select Course<br>Enter Name                              |                                                                                                    | ) DETAILS                                                                     | SH                        | IOW .  |
| udent ID                      | Select Course<br>Enter Name<br>Name                      | HINDI (H)                                                                                                   | DETAILS                                                                       | SH                        | Roll   |

4. WE WILL CONTINUE TAKING A DEMO STUDENTID 'TEST'.

| Login            |
|------------------|
| TEST             |
| Remember me      |
| ••••••           |
| Forgot Password? |
| Sign In          |
| <br>L            |

CLICK ON 'SIGN IN' BUTTON, WE WILL BE IN AIMES CLOUD DASHBOARD, WHICH WILL LOOK LIKE THIS.

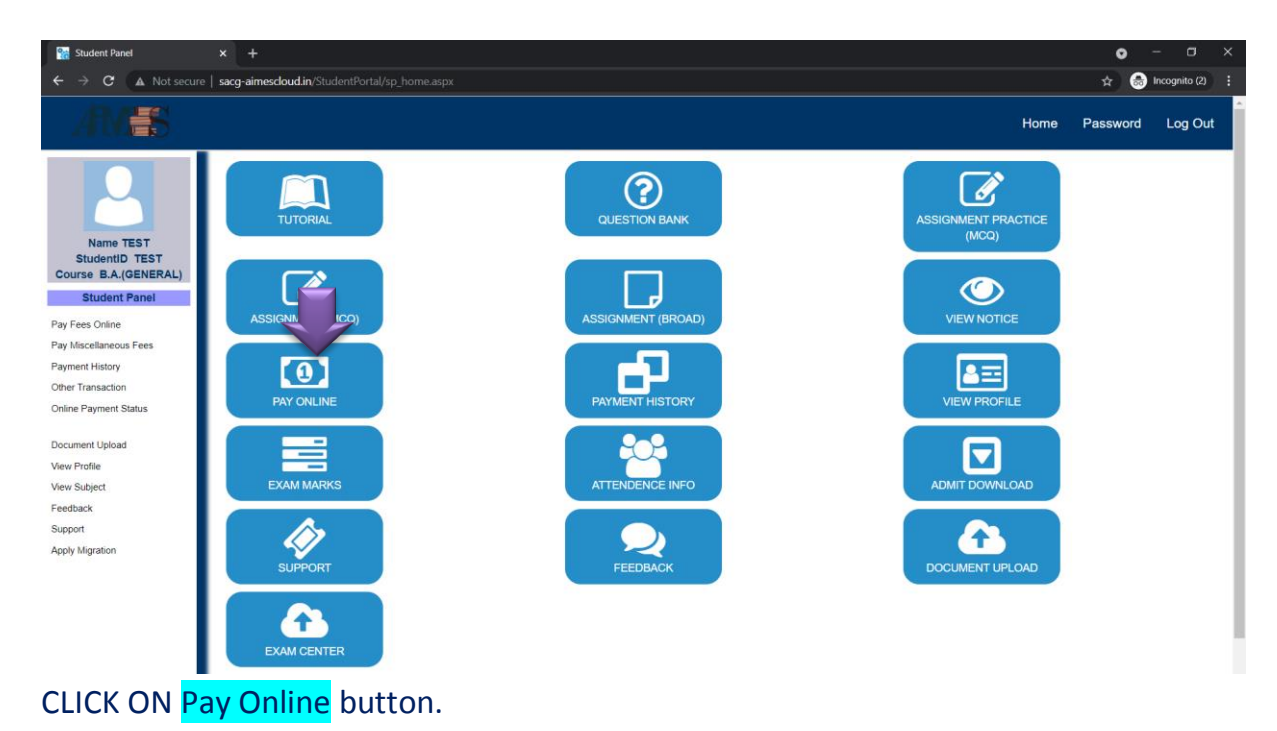

\_\_\_\_\_

 After entering on the following page ,choose your semester you want to pay for . (ex: for 2<sup>nd</sup> sem choose '2' from dropdown and click on Continue button).

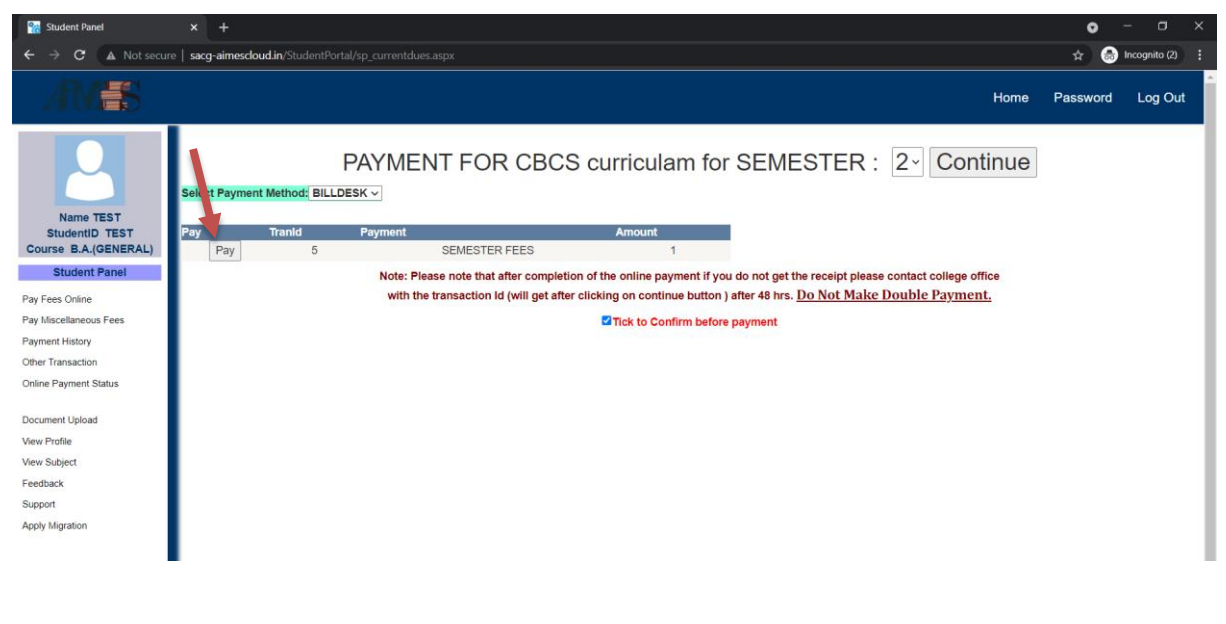

And after reading the below instruction written in Red color, check the Tick to Confirm before payment. Now click on PAY button to pay your SEMESTER FEES.

 Upon click on Pay button you will be redirected to Payment Gateway Page (Billdesk),where you can put your Card details or payment details you want to Pay in (upi ,net banking, etc)

| 🔤 BillDesk - All Your Payments. Sing 🗙 🕂 |                                                            |                                                                                      |                                                |                                                                  | o - ¤ ×             |
|------------------------------------------|------------------------------------------------------------|--------------------------------------------------------------------------------------|------------------------------------------------|------------------------------------------------------------------|---------------------|
| ← → C a pgibilidesk.com/pgids            | k/ProcessPayment/jsessionid=00001                          | AB4MCJT0sqVTSH26Y_d9VFIc1a7ou2vsvVwpage Pay by Credit Card VISA Card Number          | s=rg30wRicSEkPChRV196NtbVd<br><b>RuPay&gt;</b> | Merchant Name<br>Shree Agrasain College<br>Payment Amount: ₹1.00 | ☆ 🐼 incognito (2) 🚦 |
|                                          | Internet Banking  Wallet/ Cash Cards  Set OR  UPI  DPATAPP | Enter card number Expiration Date Month Year Card Holder Name Enter card holder name | CVV/CVC                                        |                                                                  |                     |
|                                          |                                                            | Make Payme                                                                           | nt<br>Cancel                                   | BillDesk                                                         |                     |

AFTER COMPLETING YOUR PAYMENT, TAKE A PRINT OF YOUR PAYMENT RECEIPT FOR ANY FURTHUR CONFIRMATION.

Thank You.